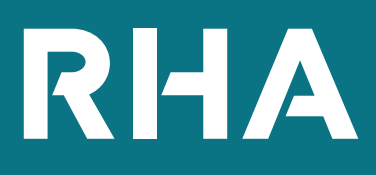

# Video Chat User Guide

rhawales.com

### HOW TO: BOOK IN A VIDEO CHAT WITH US

To access the video chat service on our website, click the link below: https://www.rhawales.com/videochat/

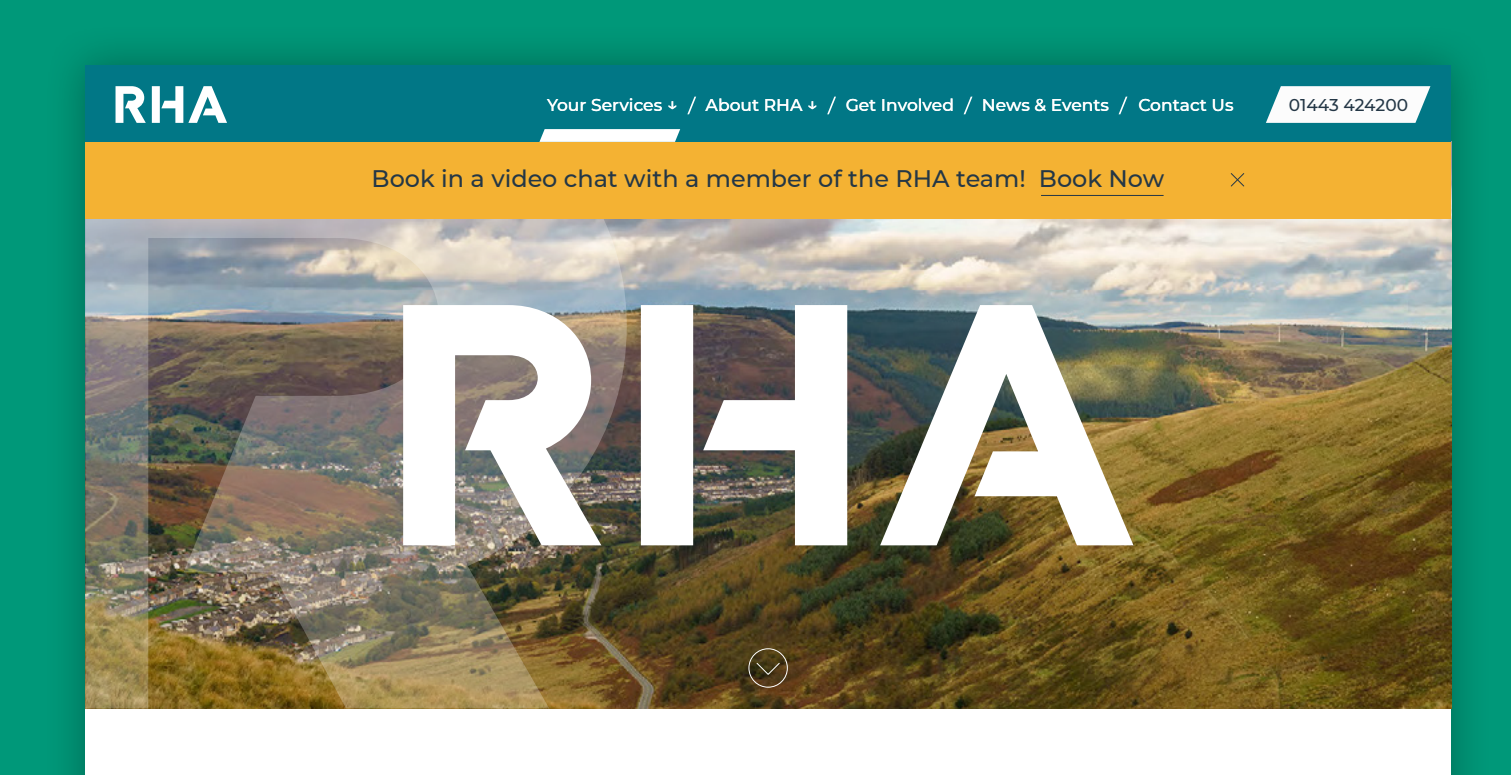

We provide Quality Homes, Regeneration of Communities and Improving Lives

# **SELECT THE SERVICE**

Select the service that most closely matches your query:

- I want to talk about my tenancy or have a housing enquiry
- I want to talk about my rent or get advice on benefits

#### RHA RHA Wales Video Chat Select service I want to talk about my tenancy or Ho... 🕀 🕕 I want to talk about my rent or Benefit... 🕀 🕕 20 minutes 20 minutes 15 January, 10:00 with Tracey Turner January 2021 Select staff (optional) > Tu We Th Fr Sa 💄 Tracey Turner 10:30 11:00 14 11:30 12:30 14:00 18 19 15:30 14.30 15:00 25 26 27 28 29 Add your details Please let us know if you have any special requests. Thank you. Notes (optional) Phone number (optional)

# **SELECT THE TIME**

The calendar displays dates when a staff member is available.

You can choose a specific member of the team by selecting that person in the **Select Staff** dropdown box. Or you leave the selection as 'Anyone'.

Then select the time for the meeting that suits you.

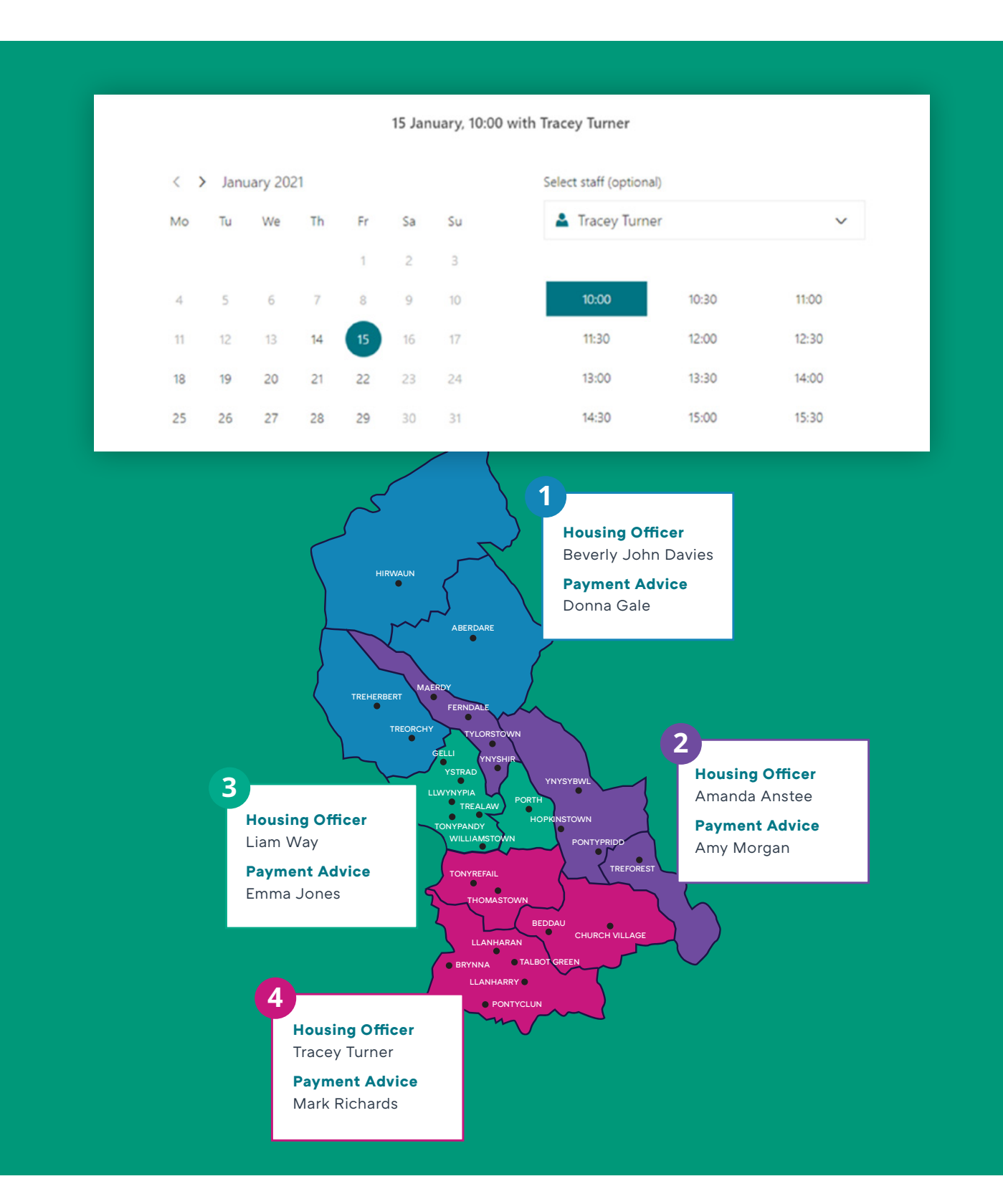

# **ADD IN YOUR DETAILS**

You need to enter your name, and your email address. The email address will be used to send you the meeting invitation and will also send you a reminder.

You have the option to add in additional details (optional).

After completing this section, select the **Book** button and a meeting invitation will be sent to you.

A confirmation of your booking will then appear on the screen.

|                                 | Add your details                                                         |
|---------------------------------|--------------------------------------------------------------------------|
| Trevor Small                    | Please let us know if you have any special requests.<br>Thank you.       |
| tsmall@yahoo.com                | Notes (optional)                                                         |
| Phone number (optional)         |                                                                          |
| Address (optional)              |                                                                          |
|                                 |                                                                          |
|                                 | Book                                                                     |
|                                 |                                                                          |
|                                 |                                                                          |
|                                 |                                                                          |
|                                 |                                                                          |
| Thank vo                        | ou for booking with us!                                                  |
| Thank yo<br>You will ge         | ou for booking with us!                                                  |
| <b>Thank yo</b><br>You will ge  | ou for booking with us!<br>et a confirmation message in<br>email shortly |
| <b>Thank yo</b><br>You will ge  | ou for booking with us!<br>et a confirmation message in<br>email shortly |
| <b>Thank yo</b><br>You will ge  | ou for booking with us!<br>et a confirmation message in<br>email shortly |
| <b>Thank y</b> ơ<br>You will ge | ou for booking with us!<br>et a confirmation message in<br>email shortly |
| <b>Thank y</b><br>You will ge   | ou for booking with us!<br>et a confirmation message in<br>email shortly |
| <b>Thank y</b> a<br>You will ge | ou for booking with us!<br>et a confirmation message in<br>email shortly |

# **BEFORE YOUR MEETING**

### Using a laptop or PC for the meeting

You will be able to access the meeting using the link in the confirmation email you were sent. However, if you wish to install the Teams app it's available from the Microsoft Teams Download website.

### Microsoft Teams Download https://teams.microsoft.com/uswe-01/downloads

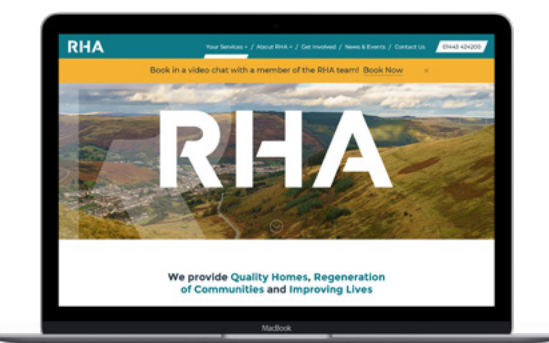

### Using a phone or tablet for the meeting

You will need to download the appropriate Teams app for your mobile device prior to the meeting.

#### Apple Store

https://apps.apple.com/app/ i1113153706?cmpid=downloadiOSGetApp&Im= deeplink&Imsrc=downloadPage

#### Android Google Play Store

https://play.google.com/store/apps/details?id= com.microsoft.teams&lm=deeplink&lmsrc= downloadPage&cmpid=downloadAndroidGetApp

You won't have to create an account in Teams, you can join the meeting as a Guest using the link in the confirmation email.

The download links are also available from the RHA Video Chat webpage using the '**SCHEDULE ONLINE**' link.

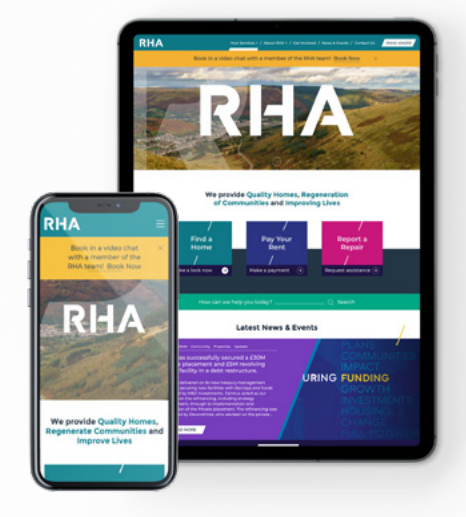

If you're using a tablet or mobile, please click the link below to download Microsoft Teams App on your device to book your call with our team

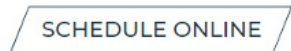

## **ACCESSING YOUR MEETING**

Using the confirmation email you were sent after booking the meeting then select the '**Join your meeting**' button:

### Confirmed booking for Trevor Small

I want to talk about my tenancy or Housing queries with Tracey Turner

#### 15 January 2021 10:00 - 10:20

(UTC+00:00) Dublin, Edinburgh, Lisbon, London

Join your appointment

via Microsoft Teams

### **NEED HELP?**

If you have any questions or queries regarding your website, please contact a member of the RHA team via:

Call 01443 424200 Email enquiries@rhawales.com

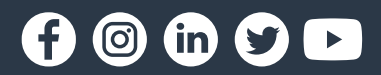

rhawales.com